Technical note
AXIS Companion & stream profiles

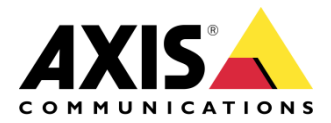

December 20, 2022 Rev. 1.0 © Axis Communications AB When a device is setup in AXIS Companion, it automatically creates and adds two pre-defined Stream profiles on the device:

- ACC\_High
- ACC\_Low

The pre-defined profile can be changed in AXIS Companion -> Configuration -> Video quality settings. The menu also gives the possibility to change the required Frame rate and, based on settings chosen, calculate Bandwidth and Storage estimation

Video quality settings in AXIS Companion

| High               |                    | Low                |                  |
|--------------------|--------------------|--------------------|------------------|
| Bandwidth          | 292.83 Kbit/s      | Bandwidth          | 21 Kbit/s        |
| Storage estimation | 4 - 7 GB/day       | Storage estimation | 210 - 430 MB/day |
| Resolution         | 1920x1080 (16:9) • | Resolution         | 640x360 (16:9) 🔹 |
| Frame rate         | 15 🗌 Max           | Frame rate         | 5                |
|                    |                    |                    |                  |

## Default settings action rules on AXIS P3265-LV in an AXIS Companion

|                    | AXIS P3265-LV Dome Camera                                                              | 0 🖽 🕽 E 🗄  |
|--------------------|----------------------------------------------------------------------------------------|------------|
| Date and time      |                                                                                        |            |
| Network            | Stream profiles                                                                        |            |
| 😯 Security         | + Add stream profile                                                                   |            |
| 💄 Users            |                                                                                        |            |
| Events             | ACC_High_B8A44F2814EB_0 AXIS Companion high quality<br>H.264   1920x1080 pixels   16:9 | y stream ✓ |
| MQTT               | ACC 1 mm D8A4453814ED 0                                                                |            |
|                    | H.264   640x360 pixels   16:9 AXIS Companion low quality                               | stream 🗸   |
| 🗟 Storage          |                                                                                        |            |
| 🕞 Stream profiles  |                                                                                        |            |
| ONVIF              |                                                                                        |            |
| Analytics metadata |                                                                                        |            |
| Oetectors          |                                                                                        |            |
| ປ້ Accessories     |                                                                                        |            |
| 🖹 Logs             |                                                                                        |            |
| Plain config       |                                                                                        |            |
| 🔧 Maintenance      |                                                                                        |            |
|                    |                                                                                        |            |

Four Action rules are also created at device installation:

ACC\_Continuous and ACC\_Optimized. They are running by default and are utilizing ACC\_High and ACC\_Low profiles respectively.

ACC\_Motion will be disabled until Motion detection is enabled in the AXIS Companion client.

## Action rules on AXIS P3265-LV in an AXIS Companion solution

|                    | AXIS P3265-LV Dome Camera                         | ② □□ 0 2 ÷                                |
|--------------------|---------------------------------------------------|-------------------------------------------|
| Date and time      |                                                   |                                           |
| 😵 Network          | Rules Recipients Schedules Manual triggers        |                                           |
| Security           | + Add a rule                                      |                                           |
| 🛓 Users            |                                                   |                                           |
| Events             | Name Conditions                                   |                                           |
|                    | ACC_Continuous_B8A44F2814EB_0 Storage disruption  | Record video while the rule is active     |
|                    | ACC LED B8A44F2814EB SD DISK                      | Flash status LED while the rule is active |
| 🗟 Storage          |                                                   |                                           |
| 🕞 Stream profiles  | ACC_Motion_B8A44F2814EB_0 VMD 4: Any Profile (+1) | Record video while the rule is active     |
| ONVIF              | ACC_Optimized_B8A44F2814EB_0 Storage disruption   | Record video while the rule is active     |
| Analytics metadata |                                                   |                                           |
| Ø Detectors        |                                                   |                                           |
| ປ້ Accessories     |                                                   |                                           |
| 🖹 Logs             |                                                   |                                           |
| Plain config       |                                                   |                                           |
| A Maintenance      |                                                   |                                           |
|                    |                                                   |                                           |

## Considerations

It is not recommended to edit Action rules or Events from the device GUI. Modifications of settings not available in the Companion application may, in some cases, affect your system negatively.